Perfect Vísion

## **Perfect Vision Factory**

## PWAS Combo Android Application Document

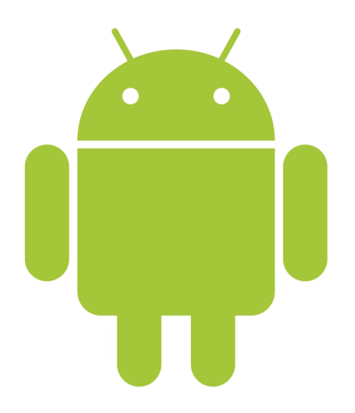

https://perfectvisionksa.com/PWAS-App-Combo.mp4

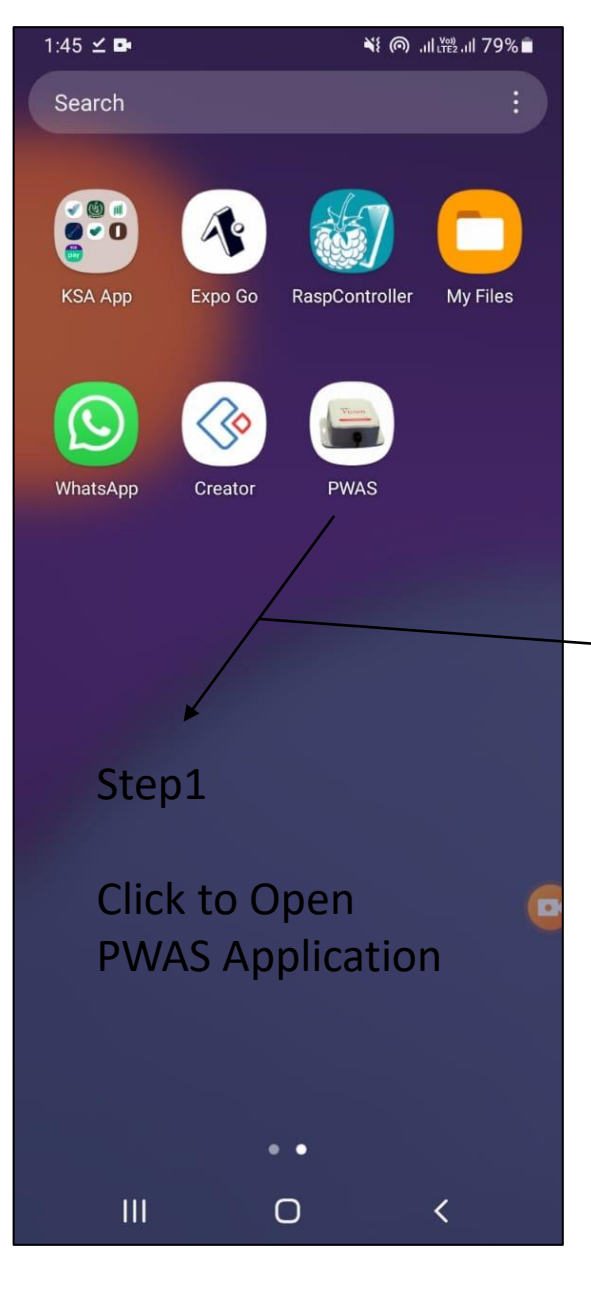

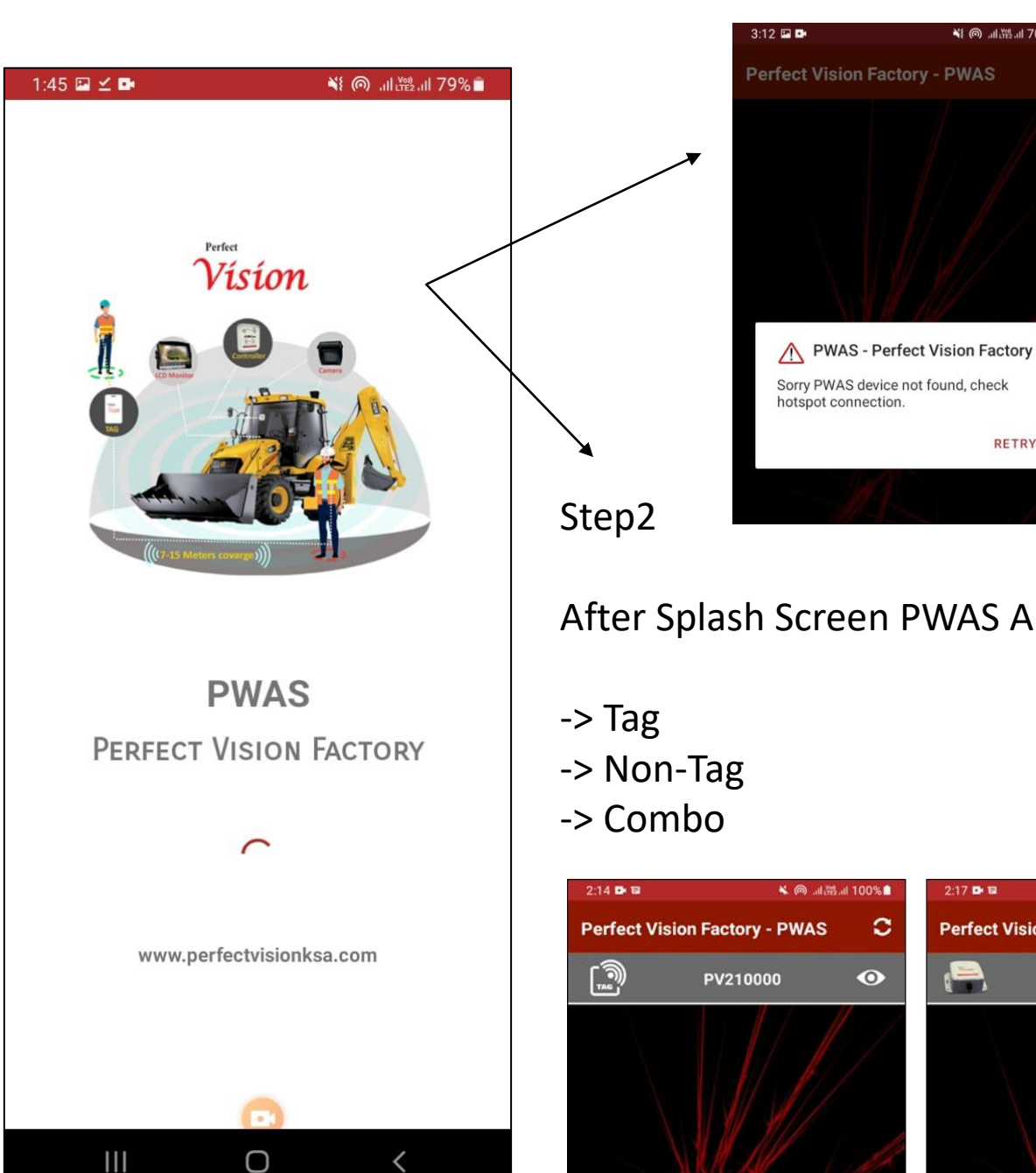

Before running this 0 application, please set hotspot with SSID: Perfect vision 4G and password: love2030vision, otherwise you get this message.

After Splash Screen PWAS App Show your connected Device

RETRY

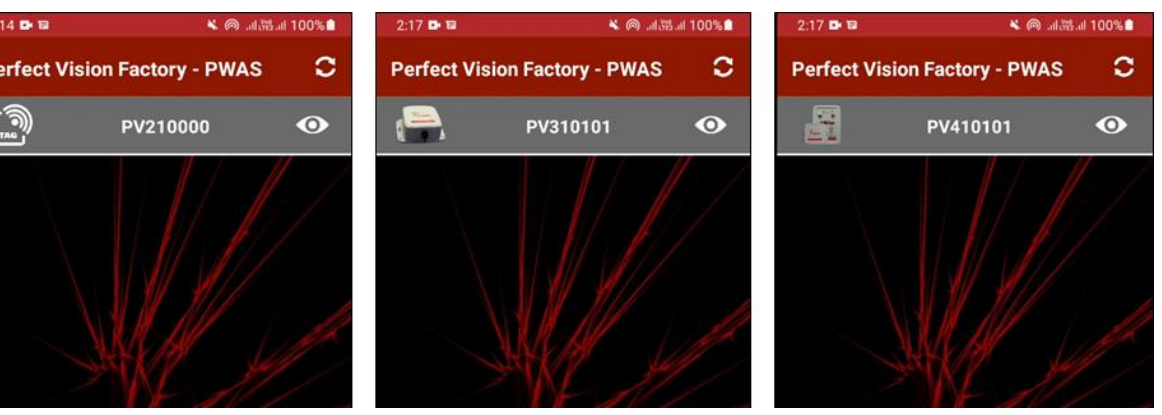

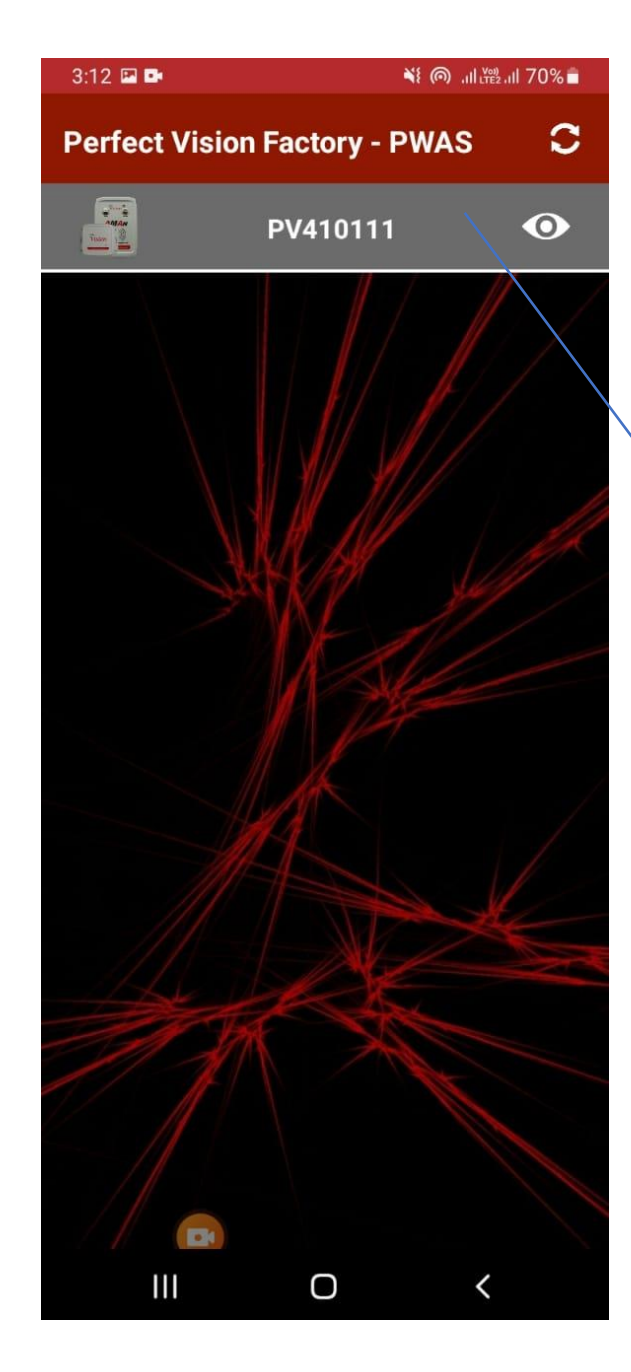

Step3

1122

This is Combo Device.

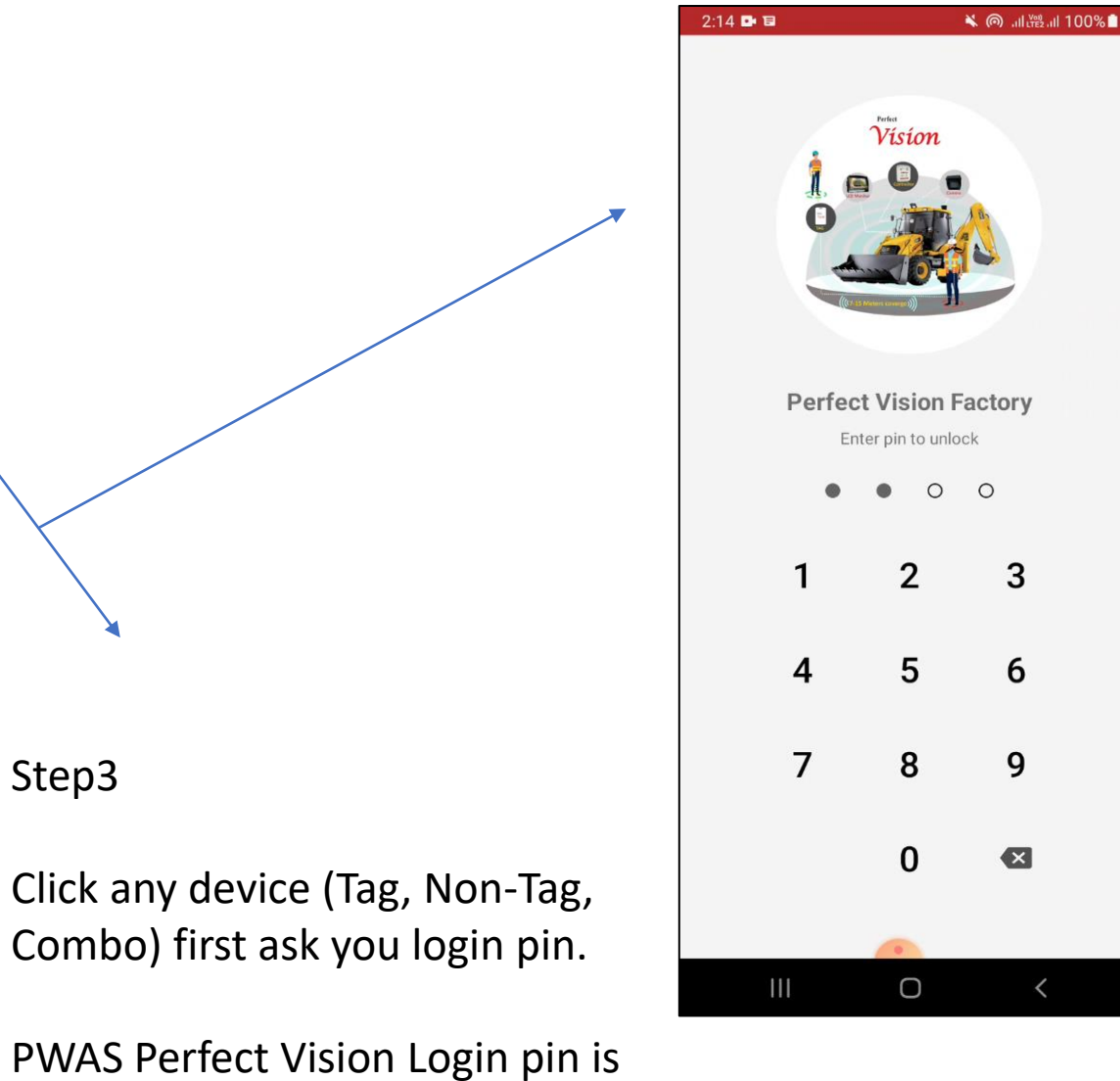

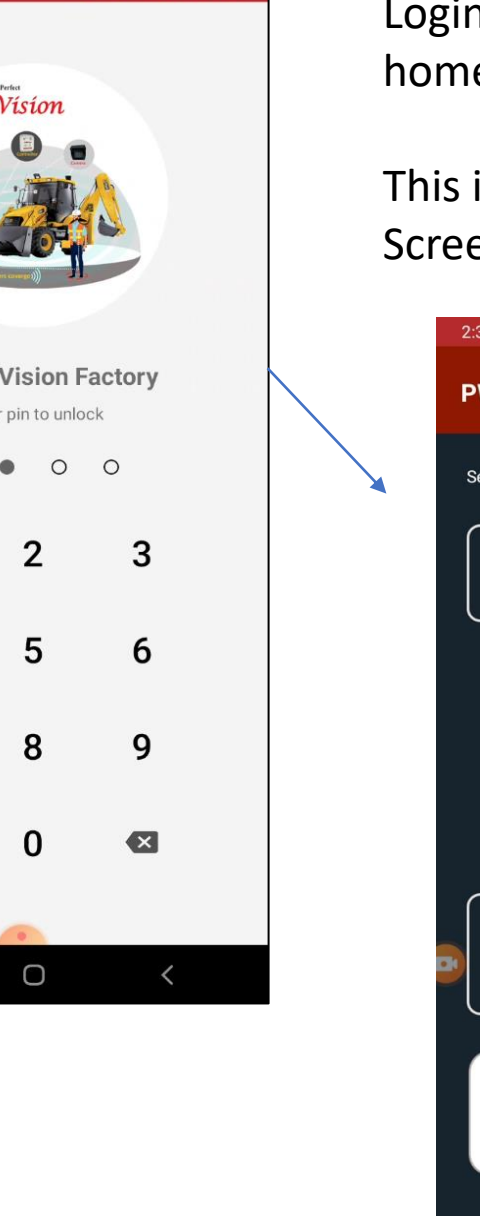

Login Success than show home screen.

This is Combo Device Home Screen.

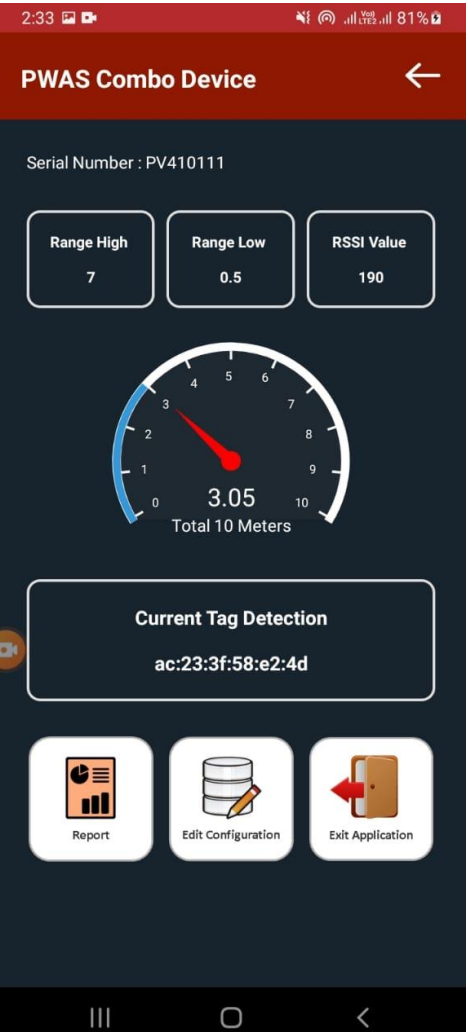

Click to Edit Configuration to update Tag and Radar Range, Restart Device once you update the range. Make sure you download

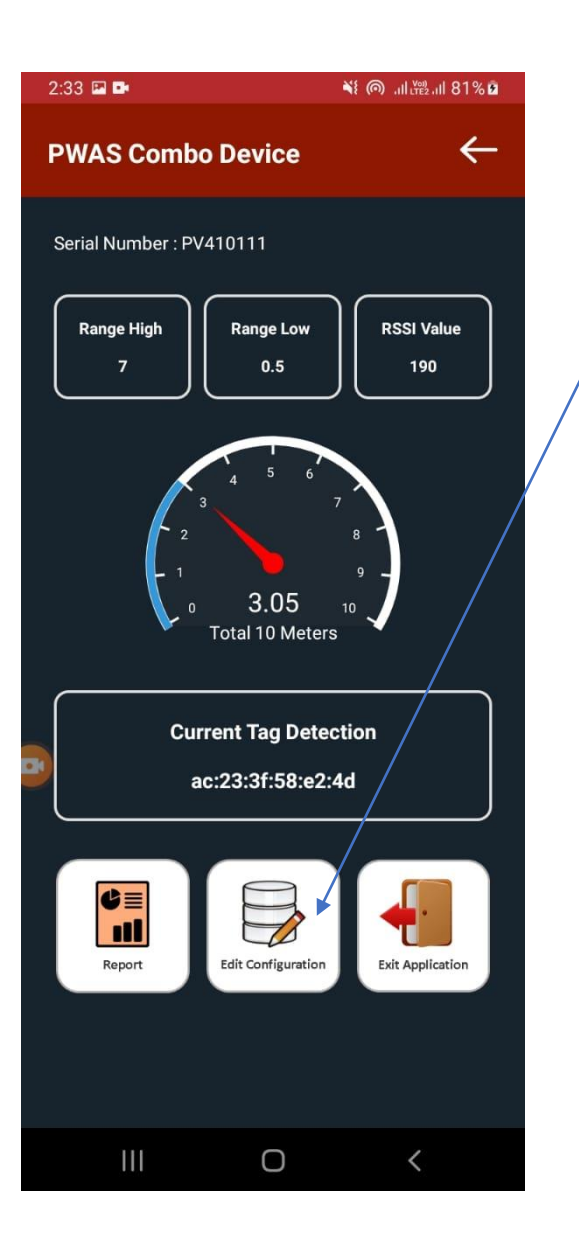

| d all reports bei                                                                                                    | ore delete.               | Range High              |
|----------------------------------------------------------------------------------------------------|---------------------------|-------------------------|
| 1:46 🔛 🗹 📭                                                                                                    | ¥i @ .ill ̪̪ˠɐ₂.ill 79% ∎ | 7 Meters                |
| PWAS Combo Config                                                                                                    | ÷                         | Range Low<br>0.5 Meters |
| Range High                                                                                                    |                           | RSSI Low                |
| 7 Meters                                                                                                    | ~                         | O make DWAO De          |
|                                                                                                    |                           | Combo PWAS De           |
| Range Low                                                                                                    |                           | Do you want to restart  |
| 0.5 Meters                                                                                                    | ~                         |                         |
|                                                                                                    |                           |                         |
| RSSI Low                                                                                                    |                           |                         |
| 190                                                                                                    | ~                         | RESTA                   |
|                                                                                                    |                           |                         |
|                                                                                                    |                           | DELETE RE               |
|                                                                                                    |                           | × .                     |
|                                                                                                    |                           |                         |
| OFDATE                                                                                                    | /                         |                         |
|                                                                                                    |                           |                         |
| RESTART                                                                                                    |                           |                         |
| A second second s |                           |                         |
|                                                                                                    |                           | III O                   |
| DELETE REPO                                                                                                    | ORTS                      |                         |
|                                                                                                    |                           |                         |
|                                                                                                    |                           |                         |
|                                                                                                    |                           |                         |
|                                                                                                    |                           |                         |
|                                                                                                    |                           |                         |
| -                                                                                                    |                           |                         |
|                                                                                                    |                           |                         |
|                                                                                                    | <                         |                         |

3:13 🖬 🖬

**PWAS Combo Config** 

| ¥٤ @ ,۱۱۱ ( <sup>Vei)</sup> , ۱۱ 70% ∎ |                           |                              |
|----------------------------------------|---------------------------|------------------------------|
| ←                                      |                           |                              |
|                                        |                           |                              |
| ~                                      |                           |                              |
| ÷                                      | 3:13 🖬 🛤                  | <b>¥{ ⊚</b> ,,,II (ﷺ,,1I 709 |
|                                        | PWAS Combo Config         | ~                            |
|                                        |                           |                              |
|                                        | Range High<br>7 Meters    |                              |
| NCEL YES                               | Range Low                 |                              |
|                                        |                           |                              |
|                                        | 190                       | ,                            |
| RTS                                    | Combo PWAS Repo           | ort                          |
|                                        | Do you want to delete rep | ports?                       |
|                                        | с                         | ANCEL YES                    |
|                                        | RESTART                   |                              |
| <                                      |                           |                              |
|                                        | DELETE REPO               | DRTS                         |
|                                        |                           |                              |
|                                        |                           |                              |
|                                        | <u> </u>                  |                              |
|                                        | III O                     | <                            |

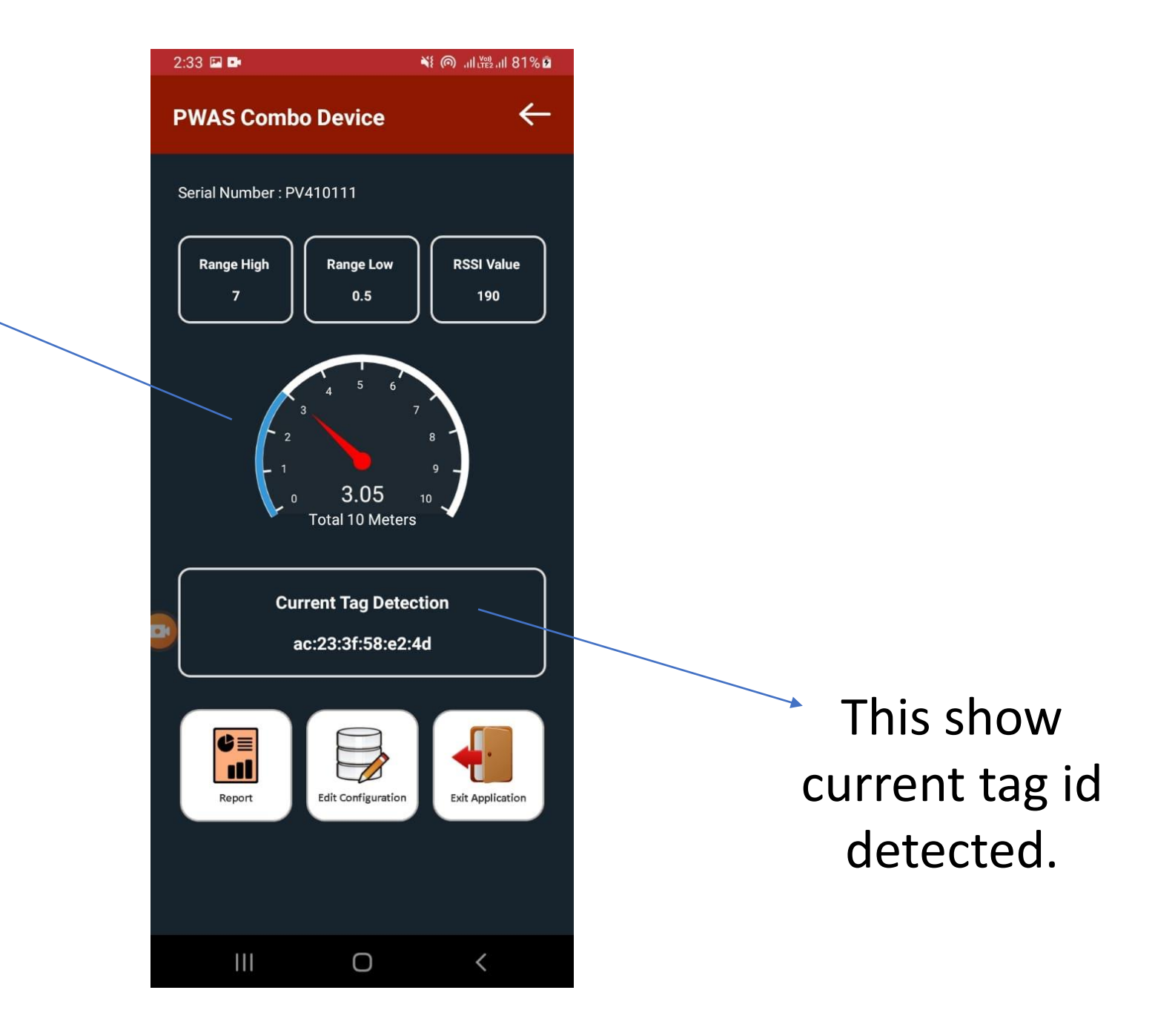

Current person detected.

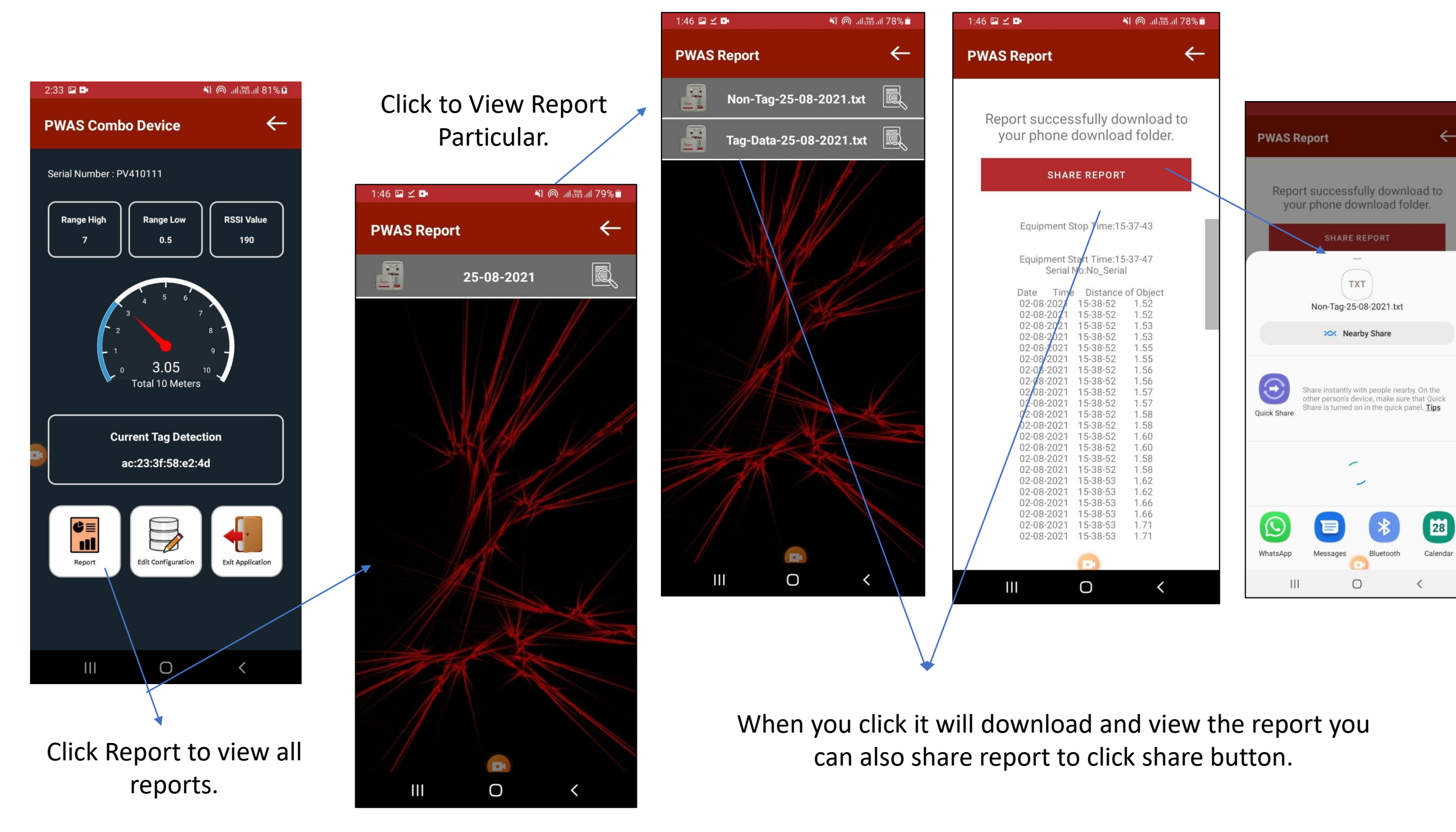